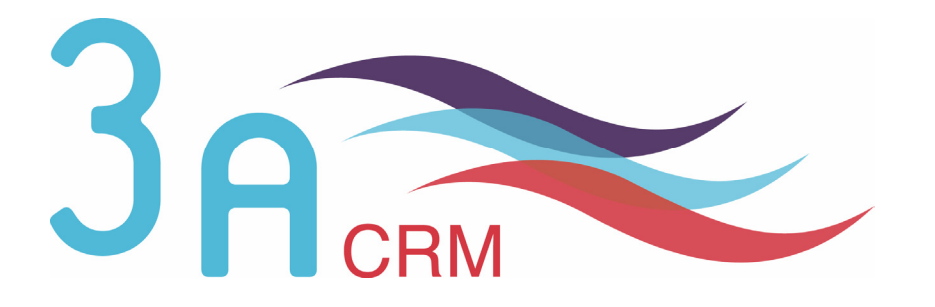

# Paramétrage de SugarCRM Open Source version 4.5.1 : Utilisation du Studio

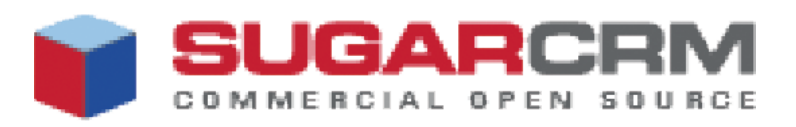

Version 1.0.0

# **O**Mentions légales

Ce document est susceptible de modification à tout moment sans notification.

### **Disclaimer / Responsabilité**

3aCRM documents distributed under the License are distributed on an "AS IS" basis, WITHOUT WARRANTY OF ANY KIND, either expressed or implied. See the License for the specific language governing rights and limitations under the License.

3aCRM ne fournit aucune garantie en ce qui concerne ce mode d'emploi et ne saurait être tenu pour responsable des erreurs qu'il contient ni des dommages éventuels, directs ou indirects, qui pourraient résulter de l'utilisation des informations qu'il contient. Veuillez vous référer à la Licence pour connaître les droits et les limitations fixés par la Licence.

### **Trademarks / Marques**

All the trademarks in this document are registered by their owner.

Toutes les marques citées dans ce mode d'emploi sont déposées par leur propriétaire respectif.

SugarCRM, Sugar Suite, Sugar Open Source sont des marques déposées ou des marques commerciales de SugarCRM, Inc.

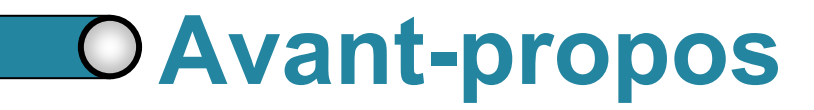

Au cours de votre lecture, vous rencontrerez les icônes suivantes :

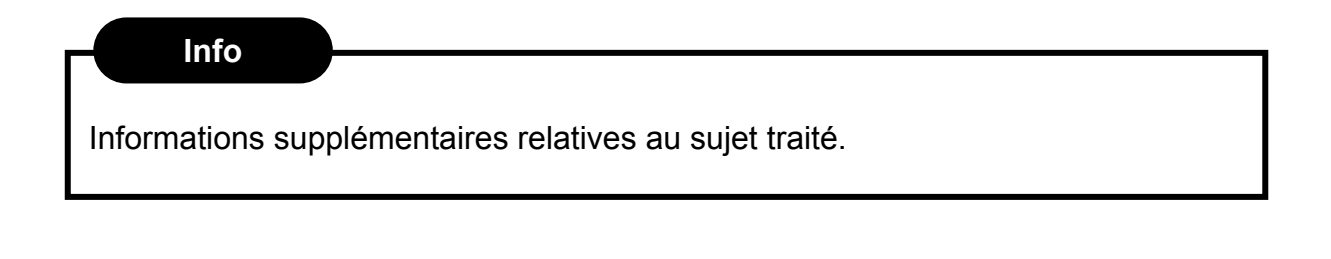

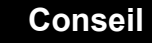

Vous recommande une technique ou une marche à suivre.

### **Nous contacter**

En cas de problème ou de question, n'hésitez pas à nous contacter :

- ► Par e-mail : contact@3acrm.com
- ▶ Par téléphone : +33 (0)8 71 49 23 32
- ► Par fax : +33 (0)3.21.65.39.75
- Par Internet : <u>http://www.3acrm.com</u>

# **O** Sommaire

| 0 | Introduction                                                                                                    | 4                                             |
|---|----------------------------------------------------------------------------------------------------|-----------------------------------------------|
|   | Chapitre 1<br>Paramétrage des onglets<br>1.1 Renommer les onglets<br>1.2 Configurer les onglets<br>1.2 Configurer les groupes d'onglets                                                                                                    | <b>6</b><br>7<br>8<br>10                      |
| 0 | Chapitre 2<br>Paramétrage des listes de choix<br>2.1 Personnaliser une liste existante<br>2.2 Créer une nouvelle liste de choix                                                                                                    | <b>12</b><br>13<br>15                         |
|   | <ul> <li>Chapitre 3</li> <li>Personnaliser les écrans des modules</li> <li>3.1 Personnaliser les écrans des modules</li> <li>3.1.1. Personnaliser l'écran d'un module</li> <li>3.1.2. Ajouter ou supprimer une ligne</li> <li>3.1.3. Définir l'ordre des tabulations</li> <li>3.1.4. Utiliser l'historique</li> <li>3.2 Créer de nouveaux champs pour les templates</li> </ul> | <b>17</b><br>18<br>18<br>19<br>20<br>21<br>22 |

# **OIntroduction**

Le studio est un outil très puissant permettant de personnaliser votre application CRM.

Grâce au studio, vous pourrez :

- Configurer et renommer les onglets
- Configurer les groupes d'onglets
- Créer de nouveaux champs que vous pourrez placer sur les différents écrans
- > Renommer les libellés des champs existants

Personnaliser chaque écran : liste des éléments, formulaire de recherche, formulaire de saisie et fiche détaillée.

Personnaliser chaque sous-panel

L'accès au studio n'est possible que pour un administrateur.

Pour accéder au studio :

- 1. Cliquez sur Administration ( ① )
- 2. Dans la partie Studio (@), cliquez sur Studio (@)

|             |                | CDM              | Bienver         | nue admin      | Mon Compte                                 | Employés                        | Administration                             | Déconn  | exion A propos   |                  |                                                | SUGARS                                     |
|-------------|----------------|------------------|-----------------|----------------|--------------------------------------------|---------------------------------|--------------------------------------------|---------|------------------|------------------|------------------------------------------------|--------------------------------------------|
|             | MMERCIAL OPE   | CHIVI.           |                 |                |                                            |                                 |                                            | 0       | )                |                  | Rechercher                                     |                                            |
| Accueil     | Sites Web      | Calendrier       | Activités       | Contacts       | Comptes                                    | Leads                           | Opportunités                               | Tickets | Suivi des Bugs   | Documents        | Emails >>                                      |                                            |
| Dernières ( | consultations  | : Aucun          |                 |                |                                            |                                 |                                            |         |                  |                  |                                                |                                            |
| RACCOUR     | CIS            | 69 AI            | MINISTRA        | TION : AC      | CUEIL                                      |                                 |                                            |         |                  |                  |                                                | 📇 Imprim                                   |
| 🖧 Créer u   | un utilisateur |                  |                 |                |                                            |                                 |                                            |         |                  |                  |                                                |                                            |
|             |                | RÉSE             | AU SUGAR        | CRM            |                                            |                                 |                                            |         |                  |                  |                                                |                                            |
|             |                | O P              | ortail de Suppo | ort de SugarCl | RM Permet d'<br>pour le su                 | accéder à v<br>upport techr     | rotre portail persor<br>nique et bien plus | nalisé  | Occumentati      | on en ligne      | Permet d'obtenir les<br>utilisateurs finaux et | documentations pour<br>les administrateurs |
|             |                | (( <b>%</b> )) M | ises à iour Su  | dar            | Vérifie le:                                | s dernières                     | mises à iour Suda                          | r.      |                  |                  |                                                |                                            |
|             |                |                  |                 |                | en réception                               | l.                              |                                            |         |                  |                  |                                                |                                            |
|             | (              | 2) STUE          | ю               |                |                                            |                                 |                                            |         |                  |                  |                                                |                                            |
|             | (              | 3                | tudio           |                | Permet d'édit<br>personnalise<br>intitulés | er les listes<br>r les champ    | de choix, de<br>is, les modèles et l       | es 🚦    | Sites Web        |                  | Permet de gérer vo                             | s sites Web favoris                        |
|             |                |                  | onfiguration de | es onglets     | Permet de dé<br>dans l'intégra             | éfinir quels c<br>alité du syst | onglets seront affi<br>ème                 | chés [  | Configurer des c | roupes d'onglets | Permet de créer et                             | d'éditer les groupes c                     |
|             |                | (ab R            | enommer les c   | onglets        | Permet de ch                               | hanger l'intitu                 | ulé des onglets                            |         |                  |                  |                                                |                                            |
|             |                |                  |                 |                |                                            |                                 |                                            |         |                  |                  |                                                |                                            |
|             |                | STIIV            | THES BUGS       |                |                                            |                                 |                                            |         |                  |                  |                                                |                                            |

Figure Int.1 : Administration

Dans la suite de ce guide, nous supposerons que vous avez effectué les deux actions suivantes et que donc, vous vous trouvez sur la page suivante :

STUDIO

#### BIENVENUE SUR LE STUDIO!

Que souhaitez-vous faire aujourd'hui ? Faîtes votre choix parmi la liste ci-dessous.

Editer un module | Editer les listes de choix | Configurer les onglets | Renommer les onglets | Configurer les groupes d'onglets | Editer les sites Internet | Réparer les champs personn

Figure Int.2 : Le menu du Studio

# Chapitre 1

# Paramétrage des onglets

|   | 1.1. | Renommer les onglets             | 7  |
|---|------|----------------------------------|----|
| 0 | 1.2. | Configurer les onglets           | 8  |
|   | 1.3. | Configurer les groupes d'onglets | 10 |

### **1.1. Renommer les onglets**

Pour renommer les onglets :

- 1. Cliquez sur Renommer les onglets ( ① )
- STUDIO

| Que souhaitez-vous faire aujourd'hui ?         Faîtes votre choix parmi la liste ci-dessous.         D         Editer un module       Editer les listes de choix         Configurer les onglets       Renommer les onglets | BIENVENUE SUR LE STUDIO!                                                                               |
|----------------------------------------------------------------------------------------------------|----------------------------------------------------------------------------------------------------|
| Editer un module   Editer les listes de choix   Configurer les onglets   Renommer les onglets   Config                                                                                                    | Que souhaitez-vous faire aujourd'hui ?<br>Faîtes votre choix parmi la liste ci-dessous.                |
|                                                                                                    | Editer un module   Editer les listes de choix   Configurer les onglets   Renommer les onglets   Config |

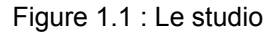

- 2. La liste des onglets s'affiche.
- Pour renommer un onglet, cliquez sur le petit crayon ( 2 ) puis modifiez le libellé de l'onglet ( 3 )
- 4. Une fois le libellé renommé, cliquez en dehors du champ de saisie
- Lorsque vous avez terminé de renommer tous les onglets que vous souhaitiez, cliquez sur Save ( ④ )

| 🖻 Undo 🖻 Redo      | 🖬 Save (4)            |                |     |             |   |
|--------------------|-----------------------|----------------|-----|-------------|---|
| Tous               | ✓ moduleList          |                | *   | FR Français | ~ |
| Valeur dans la bas | se de données Affiche | er la valeur   |     |             |   |
| Home               |                       | Accueil        |     |             |   |
| Activities         | 2                     | Activités      |     |             |   |
| Administration     | 22                    | Administration | (3) | ]           |   |
| Calls              | 7                     | Appels         | -   |             |   |
| Calendar           | 7                     | Calendrier     |     |             |   |
| Accounts           | 7                     | Comptes        |     |             |   |
| Contacts           | 2                     | Contacts       |     |             |   |
| Emails             | 2                     | Emails         |     |             |   |
| Feeds              | 2                     | Flux RSS       |     |             |   |
| Campaigns          | 3                     | Campagnes      |     |             |   |
| ProspectLists      | 7                     | Cibles         |     |             |   |
|                    |                       |                |     |             |   |

Figure 1.2 : Le studio

## **1.2. Configurer les onglets**

La configuration des onglets consiste à définir les onglets qui pourront être visibles par tous les utilisateurs et ceux qui seront cachés

| Info                                                                                    |
|-----------------------------------------------------------------------------------------|
| Via le studio, vous configurez les droits de tous sur les onglets. Vous pouvez          |
| ensuite, pour chaque utilisateur, définir des droits supplémentaires.                   |
| Par exemple :                                                                           |
| Si vous n'utilisez pas le module de Projets, vous le cacherez de tous les               |
| utilisateurs via le studio, en masquant son onglet.                                     |
| Si, en plus, un utilisateur n'a pas besoin d'un accès au suivi des bugs, vous           |
| déclarerez, via sa fiche personnelle, que l'onglet Suivi des Bugs doit être masqué      |
| pour cet utilisateur. Par contre, vous le laisserez visible dans le studio. Ainsi, tous |
| les autres utilisateurs pourront y avoir accès.                                         |
| ies autres utilisateurs pourront y avoir acces.                                         |

#### Pour configurer les onglets

1. Cliquez sur Configurer les onglets (  $\bigcirc$  )

#### STUDIO

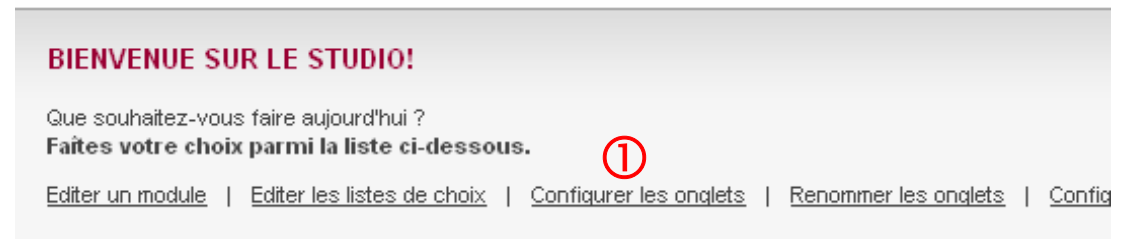

Figure 1.3 : Le studio

- 2. La liste des onglets s'affiche.
- Pour cacher un onglet, placez-le dans la colonne Masquer les onglets (cf. Figure 1.4 page 9 ②) selon le principe du *Glisser-Poser*.

Info

ADMINISTRATION, CONFICURATION DES ONCLETS

| O | ADMINISTRATION: | CONFIGURATION | DES ONGLETS |
|---|-----------------|---------------|-------------|
|---|-----------------|---------------|-------------|

Glisser et Poser les onglets ci-dessous de manière à définir ceux visibles et ceux cachés. Si vous voulez éviter que les utilisateurs non-administrateurs puissent configurer les onglets, décochez la case "Autoriser les utilisateurs à configurer les onglets"

| AFFICHER LES ONGLETS<br>Accueil<br>Sites Web<br>Calendrier<br>Activités<br>Contacts | Sauvegarder Annuler<br>Autoriser les utilisateurs à                          | configurer les onglets                          |   |
|-------------------------------------------------------------------------------------|------------------------------------------------------------------------------|-------------------------------------------------|---|
| Comptes                                                                             | AFFICHER LES ONGLETS Accueil Sites Web Calendrier Activités Contacts Comptes | MASQUER LES ONGLETS<br>[Drop Here]<br>Sites Web | 2 |

Figure 1.4 : Cacher un onglet

- 4. Pour monter ou descendre un onglet dans l'ordre des onglets, placez-le à l'endroit souhaité dans la liste selon le principe du **Glisser-Poser** (③).
- 5. Si vous voulez que les utilisateurs puissent, via leur fiche personnelle, configurer leurs onglets (les déplacer et les cacher), cochez la case Autoriser les utilisateurs à configurer les onglets ( ④ )

La configuration par un utilisateur n'affectera que l'utilisateur en question.

6. Lorsque vous avez terminé, cliquez sur Sauvegarder ( S )

| Glisser et Poser les onglets ci-dessous de manière à définir ceux visibles et ceux cachés. Si vous voulez éviter que les utilisateurs non-administrateurs puissent config<br>onglets bochez la case "Autoriser les utilisateurs à configurer les onglets"<br>Sauvegarder Annuler<br>Autoriser les utilisateurs à configurer les onglets | urer l | se |  |
|----------------------------------------------------------------------------------------------------|--------|----|--|
| AFFICHER LES ONGLETS<br>Accueil<br>Calendrier<br>Activités<br>Contacts<br>Comptes<br>Sites Web<br>Eleads<br>Opportunités<br>Sitvi des Bugs<br>Documents<br>Emails<br>Campagnes<br>Projets<br>Flux RSS<br>Tableaux de bord                                                                                                    |        |    |  |

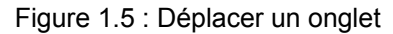

## **1.3. Configurer les groupes d'onglets**

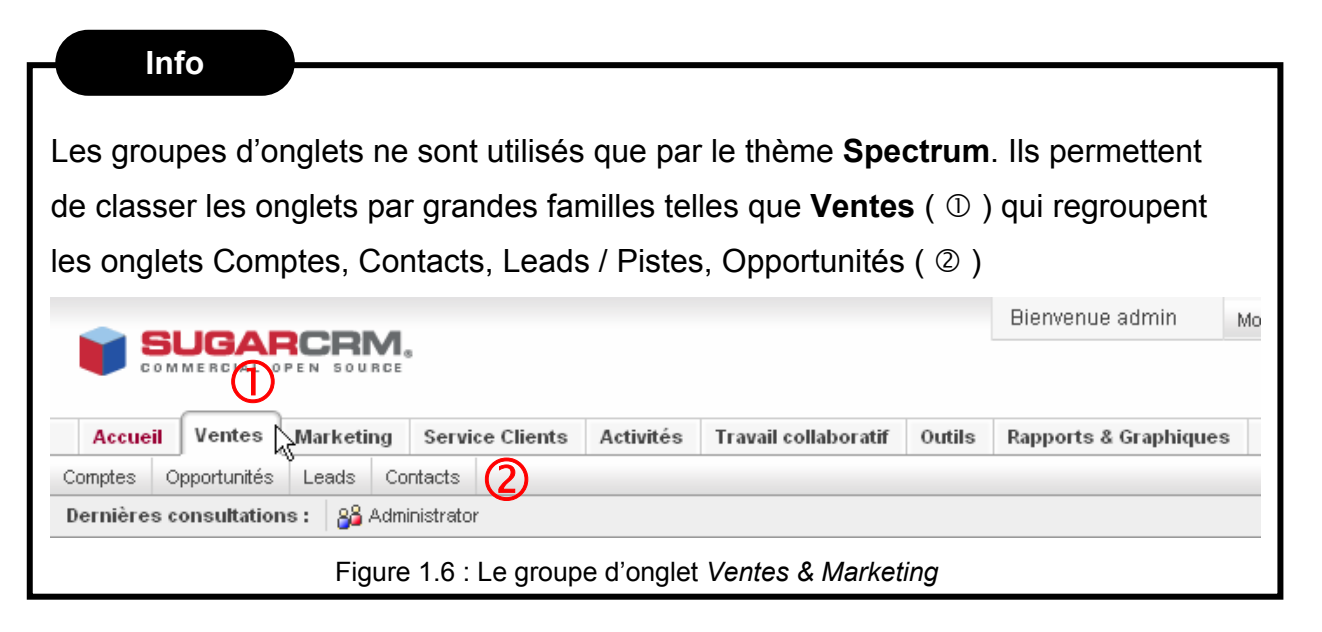

Pour configurer les groupes d'onglets :

#### 1. Cliquez sur Configurer les groupes d'onglets ( ① )

| S | τυριο                                                                                                    |    |
|---|----------------------------------------------------------------------------------------------------|----|
|   | BIENVENUE SUR LE STUDIO!                                                                                                    |    |
|   | Que souhaitez-vous faire aujourd'hui ?         Faîtes votre choix parmi la liste ci-dessous.                                     |    |
|   | Editer un module   Editer les listes de choix   Configurer les onglets   Renommer les onglets   Configurer les groupes d'onglets | Ec |

Figure 1.7 : Le studio

- 2. La liste des groupes d'onglets s'affiche.
- Pour renommer un groupe d'onglets, cliquez sur le petit crayon qui précède le nom du groupe (cf. Figure 1.8 – page 11 – ②).
- Pour ajouter un onglet dans un groupe, faites-le glisser de la partie Modules dans le groupe souhaité (cf. Figure 1.8 – page 11 – ③).
- Pour supprimer un onglet d'un groupe, faites-le glisser du groupe dans la partie Delete Module (cf. Figure 1.8 page 11 ④).
- Pour ajouter un nouveau groupe d'onglets, cliquez sur Add Group (cf. Figure 1.8 page 11 5).
- Une fois terminé, cliquez sur Sauvegarder et Publier (cf. Figure 1.8 page 11 6).

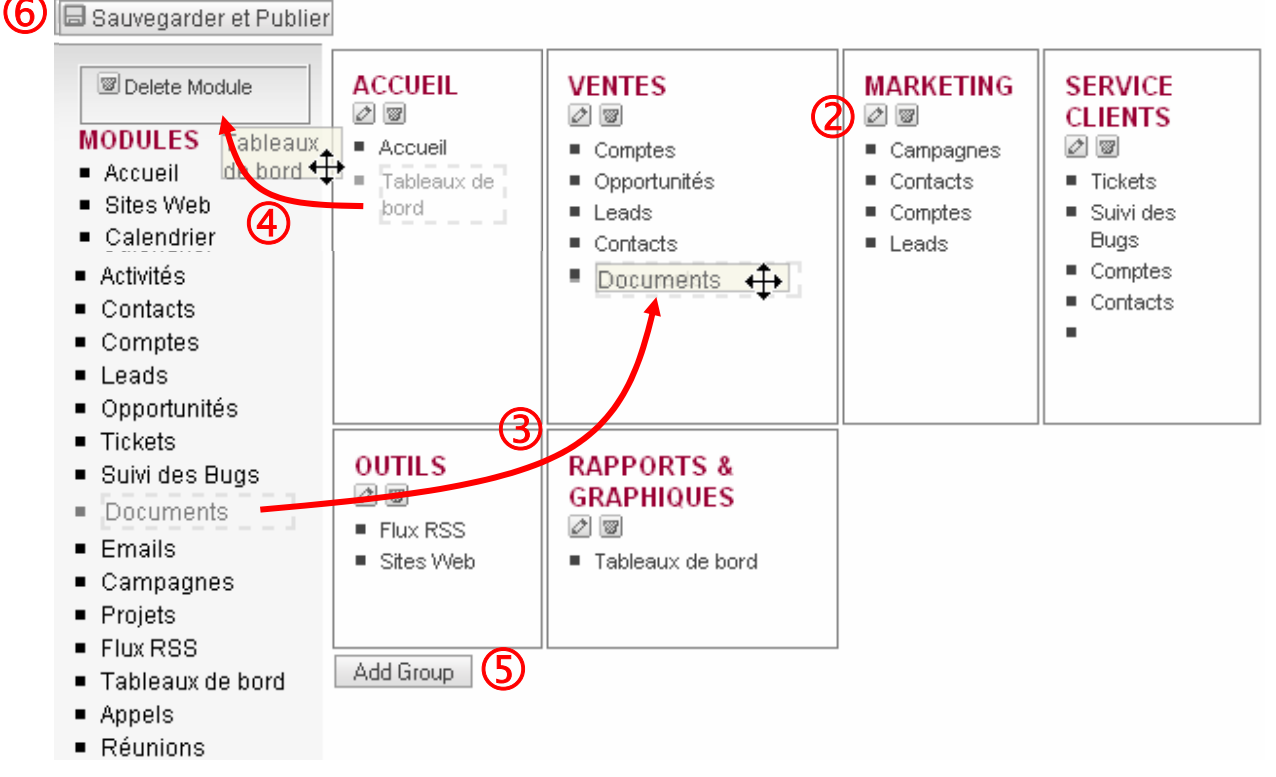

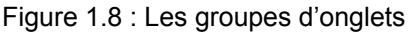

0

C

# Chapitre 2

# Paramétrage des listes de choix

|   | 2.1. | Personnaliser une liste existante | 13 |
|---|------|-----------------------------------|----|
| D | 2.2. | Créer une nouvelle liste de choix | 15 |

### 2.1. Personnaliser une liste existante

Pour personnaliser une liste de choix :

- 1. Cliquez sur Editer les listes de choix ( ① )
- STUDIO

| BIENVENUE SUR LE STUDIO!                                                                                                    |
|----------------------------------------------------------------------------------------------------|
| Que souhaitez-vous faire aujourd'hui ?<br>Faîtes votre choix parmi la liste ci-dessous.                                                                                                    |
| Editer un module   Editer les listes de choix   Configurer les onglets   Renommer les onglets   Configurer les onglets   Configurer les onglets   Configurer les onglets   Renommer les onglets   Configurer les onglets   Renommer les onglets   Configurer les onglets   Renommer les onglets   Configurer les onglets   Renommer les onglets   Configurer les onglets   Renommer les onglets   Configurer les onglets   Renommer les onglets   Configurer les onglets   Renommer les onglets   Configurer les onglets   Renommer les onglets   Configurer les onglets   Renommer les onglets   Configurer les onglets   Renommer les onglets   Configurer les onglets   Renommer les onglets   Configurer les onglets   Renommer les onglets   Renommer les onglets   Configurer les onglets   Renommer les onglets   Renommer les onglets   Configurer les onglets   Renommer les onglets   Renommer |

- Figure 2.1 : Le studio
- 2. Cliquez une nouvelle fois sur Editer les listes de choix ( 2 ).

| STUDIO                                                                      |            |
|-----------------------------------------------------------------------------|------------|
| EDITEUR DE LISTES DE CHOIX                                                  |            |
| Vous pouvez soit éditer une liste de choix<br>existante, soit en créer une. |            |
| Editer les listes de choix   Créer une liste de ch<br>Retour                | <u>oix</u> |

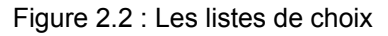

 Dans la première liste de choix, choisissez le module concerné par la liste de choix (cf. Figure 2.3 – page 14 – 3).

| Info                                                                         |
|------------------------------------------------------------------------------|
| Pour les listes que vous avez créées (voir partie 2.2 – page 15), vous devez |
| choisir <b>Tous</b> .                                                        |

- Dans la seconde liste de choix, choisissez la liste souhaitée (cf. Figure 2.3 page 14 − ④ ).
- Pour modifier un libellé, cliquez sur le petit crayon qui le précède (cf. Figure 2.3 page 14 5)
- Pour supprimer un libellé, cliquez sur la petite corbeille qui le précède (cf. Figure 2.3 – page 14 – 6)

- Pour ajouter un libellé, complétez les deux champs Valeur ( ⑦ ) et Libellé ( ⑧ ) puis cliquez sur le + ( ⑨ )
- 8. Pour déplacer un libellé, cliquez sur sa valeur ( <sup>(IIII</sup>)) et déplacez-la à l'endroit souhaité.
- 9. Une fois terminé, cliquez sur Save ( 0 )

| 🖻 Undo 🖻 Redo 🖨 Save        | 0                            |
|-----------------------------|------------------------------|
| Contacts (3) salu           | tation_dom 💉 FR Français 💌 4 |
| Valeur dans la base de donn | ées Afficher la valeur       |
| Π                           |                              |
| Mr.                         | ₩ 2 м.                       |
| Ms.                         | <b>6 ∎ 2 (5)</b> .           |
|                             | Mme.                         |
| Prof.                       | ☑ ∅ Prof.                    |
|                             | 8 + 9                        |
|                             |                              |

Figure 2.3 : Personnaliser une liste de choix

|                        | déplaçoz uno valour, los d       |                     | llo dáplacáo ot collo sur          |
|------------------------|----------------------------------|---------------------|------------------------------------|
|                        | nière agra placés) agrant        |                     |                                    |
|                        | mere sera placee) seront         | interverties.       |                                    |
| Undu 🖭 Redu 🖾 S:       | 476                              | 🖭 Undo 🖻 Redo 🖻     | a Save                             |
| Contacts 💌             | salutation_dom 🛛 💉 FR Français 💟 | Contacts            | 🖌 salutation_dom 🛛 🖌 FR Français 💌 |
| √aleur da⊓s la base de | données Afficher la valeur       | Valeur dans la base | de données Afficher la valeur      |
| Π                      |                                  | Π                   |                                    |
| Mr.                    | Ш 2 м.                           | bdr                 | ₩ 2 M.                             |
| Ms.                    | 🗑 🖉 Mile.                        | Prof.               | 🖾 🖉 Prof.                          |
| Mrs.                   | 🖾 🖉 Mme.                         | Mrs.                | 🖾 🖉 Mme.                           |
| Dr.                    | 🖾 Dr.                            | Dr                  | 🞯 🖉 Dr.                            |
| Prof.                  | 🖾 🖉 Prof.                        | Ms.                 | 🗑 🖉 Mile.                          |
|                        | +                                |                     | +                                  |
|                        |                                  |                     |                                    |
|                        |                                  | <b>6</b>            |                                    |

## 2.2. Créer une nouvelle liste de choix

Pour créer une liste de choix :

- 1. Cliquez sur Editer les listes de choix ( ① )
  - STUDIO

| BIENVENUE SUR LE STUDIO!                                                                               |
|----------------------------------------------------------------------------------------------------|
| Que souhaitez-vous faire aujourd'hui ?<br>Faîtes votre choix parmi la liste ci-dessous.                |
| Editer un module   Editer les listes de choix   Configurer les onglets   Renommer les onglets   Config |
| 1                                                                                                    |

Figure 2.5 : Le studio

2. Cliquez sur Créer une liste de choix ( 2 ).

| STUDIO                                         |           |                            |
|------------------------------------------------|-----------|----------------------------|
| EDITEUR DE LISTE                               | s         | DE CHOIX                   |
| Vous pouvez soit édi<br>existante, soit en cré | ter<br>er | une liste de choix<br>une. |
| <u>Editer les listes de choix</u>              | . 1       | Créer une liste de choix   |
| Retour                                         |           | 2                          |

Figure 2.6 : Les listes de choix

3. Donnez un nom à votre liste de choix (cf. Figure 2.7 – page 16 - 3).

#### Info

Le nom de la liste ne peut contenir que des caractères alpha-numériques non accentués et ne doit avoir aucun espace.

- 4. Sélectionnez la langue de votre liste de choix ( ④ )
- Pour ajouter une nouvelle ligne à votre liste de choix, donnez sa clé (valeur dans la base de données cf. Figure 2.7 page 16 <sup>(5)</sup>) et sa valeur (ce qui sera affichée dans la liste de choix cf. Figure 2.7 page 16 <sup>(6)</sup>). Cliquez sur le bouton + pour ajouter la ligne (cf. Figure 2.7 page 16 <sup>(7)</sup>)

#### Info

Nous vous conseillons de ne pas mettre de caractères accentués dans la clé. Par contre, elle peut contenir des espaces.

- La gestion des lignes (modification, déplacement, suppression) se fait comme pour une liste déjà existante (cf. partie 2.1 – page 13)
- 7. Une fois terminé, cliquez sur Save ( ® )

| 🖻 Undo 🖻 Redo 🖨 Save 🛞                            |     |
|---------------------------------------------------|-----|
| Dropdown Name:                                    |     |
| Valeur dans la base de données Afficher la valeur |     |
| <u> </u>                                          | + 7 |

Figure 2.7 : Ajouter une liste de choix

# Chapitre 3

# Personnaliser les écrans des modules

|   | 3.1. | Personnaliser les écrans des modules        | 18 |
|---|------|---------------------------------------------|----|
|   |      | 3.1.1. Personnaliser l'écran d'un module    | 18 |
|   |      | 3.1.2. Ajouter ou supprimer une ligne       | 19 |
|   |      | 3.1.3. Définir l'ordre des tabulations      | 20 |
|   |      | 3.1.4. Utiliser l'historique                | 21 |
| 0 | 1.2. | Créer de nouveaux champs pour les templates | 22 |

## 3.1. Personnaliser les écrans des modules

#### 3.1.1. Personnaliser l'écran d'un module

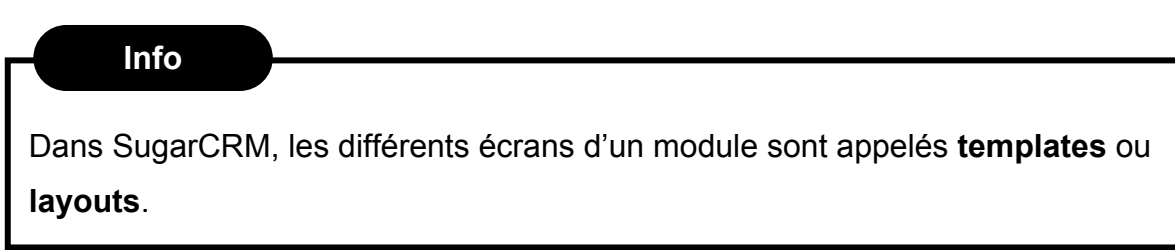

Pour personnaliser l'écran d'un module :

1. Cliquez sur Editer un module (  ${\rm ( )}$  ).

#### STUDIO

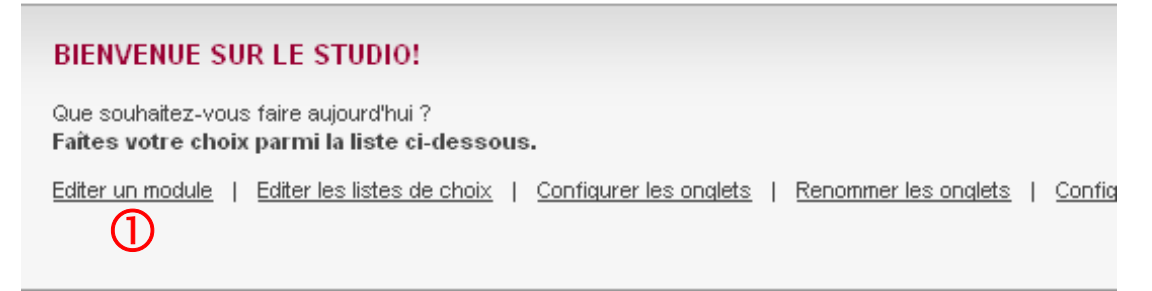

Figure 3.1 : Le studio

- 2. La liste des modules disponibles s'affiche.
- 3. Cliquez sur le module souhaité.
- 4. Cliquez sur Editer la mise en page ( 2 ).

#### STUDIO

| EDITER UN MODULE<br>Que souhaitez-vous faire avec ce module ?<br>Merci de faire votre choix parmi la liste ci-dessous. |
|----------------------------------------------------------------------------------------------------|
| Editer la mise en page   Editer les champs personnalisés   Editer les listes de choix<br>Retour                        |

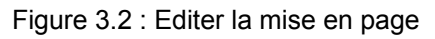

- 5. Vous accédez alors au template de la fiche détaillée du module.
- 6. Si vous voulez éditer un autre template (formulaire de saisie, formulaire de recherche ou liste), faîtes votre choix dans Layouts (cf. Figure 3.3 page 19 3). Si vous voulez éditer un subpanel figurant sur la vue détaillée, sous celle-ci, faîtes votre choix dans Subpanels (cf. Figure 3.3 page 19 4).
- Pour supprimer un champ figurant sur la fiche, Glissez et déposez son intitulé dans la corbeille (Drag Fields Here To Delete – (5))

- Pour ajouter un champ, prenez-le dans la partie Boîte à outils ( 6 ) et placezle dans une case disponible ( 2 ) ou à la place d'un champ déjà présent ( 8 ).
   Dans ce cas, le champ déjà présent ira se placer dans la boîte à outils.
- 9. Pour renommer un libellé, cliquez sur le petit crayon qui le précède ( 9).

#### Info

Pour les champs nouvellement placés, vous devez d'abord sauvegarder (en cliquant sur **Sauvegarder** ( <sup>(IIII</sup>)</sup> ) pour que le crayon apparaisse (Le crayon n'apparaît que sur FireFox, et non sur Internet Explorer).

Une fois terminé, cliquez sur Sauvegarder et Publier ( 

 Si vous cliquez seulement sur le bouton Sauvegarder, le template sera enregistré mais non visible des autres utilisateurs.

| •   | RACCOURCIS                                               | STUDIO                  |                                  |                          |                                       |                                     | 📇 Imprim |
|-----|----------------------------------------------------------|-------------------------|----------------------------------|--------------------------|---------------------------------------|-------------------------------------|----------|
|     | Wizard<br>Continue Wizard (Contacts)                     | 3 Lavouts: Vue          | détaillée   Formulaire de sais   | sie   Liste   Formulaire | de recherche                          |                                     |          |
| 6   | BOÎTE À OUTILS                                           | 4 Subpanels: Lead       | s   Opportunités   Tickets       | Bugs   Mer 2 de l'ér     | quipe dirigée   Projets   Journal des |                                     |          |
|     |                                                          | 🖻 Annuler 🖻 Rétablir    | Ajouter un champ<br>personnalisé | Ignes ■                  | Editer l'ordre des tabulations        | Sauvegarder 🕲 Sauvegarder e Publier | t 🔳 F    |
| (5) | Drag Fields Here To Delete                               | CONTACTS:               |                                  |                          |                                       |                                     | 📇 Imprim |
|     | Champs Sugar (Cliquez<br>sur les éléments à ajouter à la | Voir le fichier log des | s modifications                  |                          |                                       |                                     |          |
|     | All                                                      | Nom :                   | vCard                            |                          | ☑Téléphone<br>professionnel :         | phone_work                          |          |
|     | Supprimé<br>Date de saisie :                             | 7                       |                                  |                          | 9 Portable :                          | phone_mobile                        |          |
|     | Date de modification :<br>Assigné à :                    | Nom du compte :         | 8                                |                          | ☑Téléphone<br>personnel :             | phone_home                          |          |
|     | Civilité :<br>Prénom :                                   | Provenance du Lead :    | Auto-généré                      |                          | Autre téléphone :                     | phone_other                         |          |
|     | Provenance du Lead :                                     | ☑Fonction :             | title                            |                          | ØFax:                                 | phone_fax                           |          |
|     | Fonction :<br>Service :                                  | ØService :              | department                       |                          | ∠ Email :                             | email1                              |          |
|     | Nom du compte :                                          | 2Data da                | 1980-07-09                       |                          | Zliutro Esseil :                      | email?                              |          |

Figure 3.3 : Vue détaillée d'une fiche d'un contact

#### 3.1.2. Ajouter ou supprimer une ligne

- Sauvegardez la mise en page en cliquant sur Sauvegarder (cf. Figure 3.3 00).
- Cliquez sur Ajouter des lignes (cf. Figure 3.3 ❷). Dans la fenêtre qui s'ouvre, cliquez sur OK.
- 3. Pour ajouter une ligne en dessous d'une autre ligne (cf. Figure 3.4 page 20 ④), cliquez sur le bouton 

  (cf. Figure 3.4 page 20 ④). Pour supprimer une ligne, cliquez sur le bouton 
  (cf. Figure 3.4 page 20 ⑤).

|   | STUDI      | 0                                                |                                                                                                    |                              |              | 📇 Imprimer | ? Aide |
|---|------------|--------------------------------------------------|----------------------------------------------------------------------------------------------------|------------------------------|--------------|------------|--------|
|   | ę          | Layouts: Vue détaillée<br>Subpanels: Leads   Opp | e   Formulaire de saisie   Liste   Formulaire de recherche<br>portunités   Tickets   Bugs   Membres de l'équipe dirigée   Pr | ojets   Journal des Cam      | pagnes       |            |        |
| 6 | 🗖 Sau      | vegarder I Historique                            | 8                                                                                                    |                              |              |            |        |
|   | 🗐 CO       | NTACTS:                                          |                                                                                                    |                              |              | 📇 Imprimer | ? Aide |
|   | Voir l     | e fichier log des modif                          | ications                                                                                                    |                              |              |            |        |
|   | + -        | Nom :                                            | vCard                                                                                                    | Téléphone<br>professionnel : | phone_work   |            |        |
| 4 | ••         | 5                                                |                                                                                                    | Portable :                   | phone_mobile |            |        |
| B | <b>H -</b> | Nom du compte :                                  |                                                                                                    | Téléphone<br>personnel :     | phone_home   |            |        |
|   | •          |                                                  |                                                                                                    |                              |              |            |        |
|   | •          | Provenance du                                    | Auto-généré                                                                                                    | Autre téléphone :            | phone_other  |            |        |

Figure 3.4 : Ajouter / Supprimer une ligne

#### 3.1.3. Définir l'ordre des tabulations

Lorsque vous saisissez des données dans un formulaire, vous pouvez passer d'un champ à un autre en utilisant la touche Tabulation de votre clavier.

Dans SugarCRM, vous pouvez définir l'ordre des tabulations c'est-à-dire à quel champ vous allez aller lorsque vous taperez sur la touche Tabulation.

#### Info

Seule la définition de l'ordre des tabulations est à faire pour le formulaire de saisie et pour le formulaire de recherche.

Pour ce faire :

- Sauvegardez le formulaire sur lequel vous êtes en train de travailler (cf. Figure 3.5 – page 21 – ①)
- Cliquez sur le bouton Editer l'ordre des tabulations (cf. Figure 3.5 page 21 2). Dans la fenêtre qui s'ouvre, cliquez sur OK.
- Indiquez l'ordre de tabulation souhaité dans les champs prévus pour (cf. Figure 3.6 – page 21 – 3).
- 4. Une fois terminé, cliquez sur **Sauvegarder** ( 4 ).

| STUDIO                           |                                                                           |                                               |                         |                               |                 |                             | 📇 Imprimer | ? Aide   |
|----------------------------------|---------------------------------------------------------------------------|-----------------------------------------------|-------------------------|-------------------------------|-----------------|-----------------------------|------------|----------|
| Layouts: Vue<br>Subpanels: Lead: | détaillée   Formulaire de saisie   L<br>s   Opportunités   Tickets   Bugs | .iste   Formulaire de<br>:   Membres de l'équ | recherch<br>ipe dirigée | e<br>e   Projets   Journal de | s Campagnes     |                             |            |          |
| 🗟 Annuler 🖻 Rétablir             | 🖻 Ajouter un champ<br>personnalisé                                        | Ajouter des<br>lignes                         | ⊟ Edit<br>tabulat       | er l'ordre des<br>ions        | - 🗖 Sauvegarder | 🕲 Sauvegarder et<br>Publier | II Hist    | orique 🤇 |
| CONTACTS:                        |                                                                           |                                               |                         | 2                             | 1               |                             | 📇 Imprimer | ? Aide   |
| Voir le fichier log des          | modifications                                                             |                                               |                         |                               |                 |                             |            |          |
| Nom :                            | vCard                                                                     |                                               |                         | I de le professionnel :       | phone_work      |                             |            |          |
| Ø                                |                                                                           |                                               |                         | Portable :                    | phone_mobile    |                             |            |          |
| Nom du compte :                  |                                                                           |                                               |                         | ZTéléphone<br>personnel :     | phone_home      |                             |            |          |
| Provenance du<br>Lead :          | Auto-généré                                                               |                                               |                         | Autre téléphone :             | phone_other     |                             |            |          |
| Fonction :                       | title                                                                     |                                               |                         | <pre>☑Fax:</pre>              | phone_fax       |                             |            |          |

Figure 3.5 : Vue détaillée d'une fiche d'un contact

|               | STUDIO                              |                                                    |                                           |                                          |                                  |              |   | 📇 Imprimer | ? Aide   |
|---------------|-------------------------------------|----------------------------------------------------|-------------------------------------------|------------------------------------------|----------------------------------|--------------|---|------------|----------|
| 4             | Layouts: Vue di<br>Subpanels: Leads | étaillée   Formulaire de<br>  Opportunités   Ticki | saisie  Liste  Form<br>sts  Bugs  Membre: | nulaire de recher<br>s de l'équipe dirig | che<br>ée   Projets   Journal de | es Campagnes |   |            |          |
| $\overline{}$ | 🗟 Sauvegarder 🔳 Histo               | orique                                             |                                           |                                          |                                  |              |   |            |          |
|               | CONTACTS:                           |                                                    |                                           |                                          |                                  |              |   | 📇 Imprimer | ? Aide   |
|               | Sauvegarder                         | Annuler                                            |                                           |                                          |                                  |              |   | * Champ    | s requis |
|               | INFORMATIONS SUR                    | LE CONTACT                                         |                                           |                                          |                                  |              |   |            |          |
|               | Prénom :                            | M. 🔽 1                                             | and name                                  | 1                                        | Téléphone<br>professionnel :     | phone work   | 2 |            |          |
|               | Nom : *                             | last_name                                          | 1                                         | $\Im =$                                  | Purtable .                       | phone_mobile | 2 |            |          |
|               | Nom du compte :                     | Sélectionner 1                                     | ]                                         |                                          | Téléphone personnel<br>:         | phone_home   | 2 |            |          |
|               | Provenance du Lead :                | Auto-généré                                        | ✓ 1                                       |                                          | Autre téléphone :                | phone_other  | 2 |            |          |
|               | Fonction :                          | title                                              | 1                                         |                                          | Fax:                             | phone_fax    | 2 |            |          |
|               | Service :                           | department                                         | 1                                         |                                          | Email :                          | email1       |   | 2          |          |

Figure 3.6 : Formulaire de saisie de l'ordre de tabulations

#### 3.1.4. Utiliser l'historique

SugarCRM Open Source 4.5.1 sauvegarde l'historique des modifications apportées dans chaque template.

Vous avez la possibilité de revenir sur une précédente version de chaque template. Pour ce faire :

- 1. Cliquez sur le bouton **Historique** (cf. Figure 3.5 -<sup>(5)</sup> )
- Vous accédez alors à la liste des versions du template (cf. Figure 3.7 page 22).

Sélectionnez la version souhaitée ( 6 ) puis cliquez sur Prévisualiser ( 2 ) si vous ne voulez que voir la version ou sur Restaurer pour restaurer la version ( 8 ).

| STUDIO                                                                                                    | 📇 Imprimer   | ? Aide |
|----------------------------------------------------------------------------------------------------|--------------|--------|
| HISTORIQUE                                                                                                    |              |        |
| L'historique permet de visualiser les éditions précédemment publiées du fichier sur lequel vous êtes en train de travailler. Vous pouvez comparer et restaurer précédentes. Si vous restaurez un fichier, il deviendra votre fichier de travail. Vous devez le publier afin de le rendre visible par tous les utilisateurs. Que souhaitez-vous faire aujourd'hui ?<br>Faites votre choix parmi la liste ci-dessous.<br>2007-02-08 19:03<br>Prévisualiser<br>Restaurer<br>Supprimer | les versions |        |

Figure 3.7 : Historique d'un template

### 3.2. Créer de nouveaux champs pour les templates

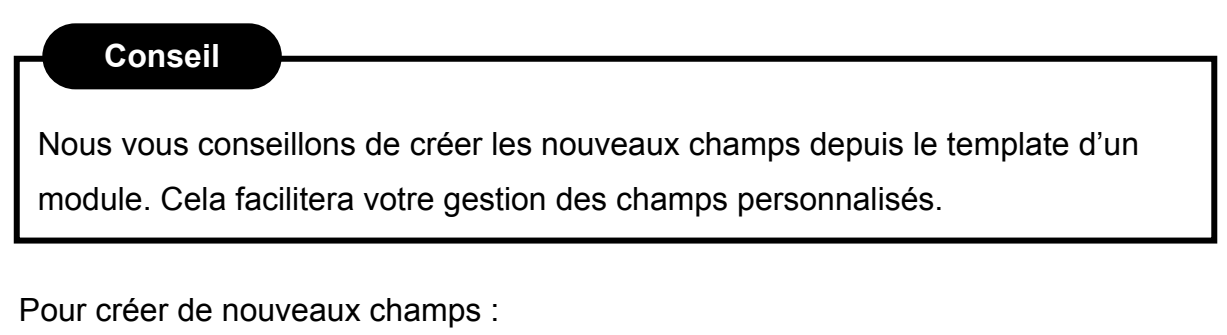

Pour personnaliser l'écran d'un module :

1. Cliquez sur Editer un module ( ① ).

#### STUDIO

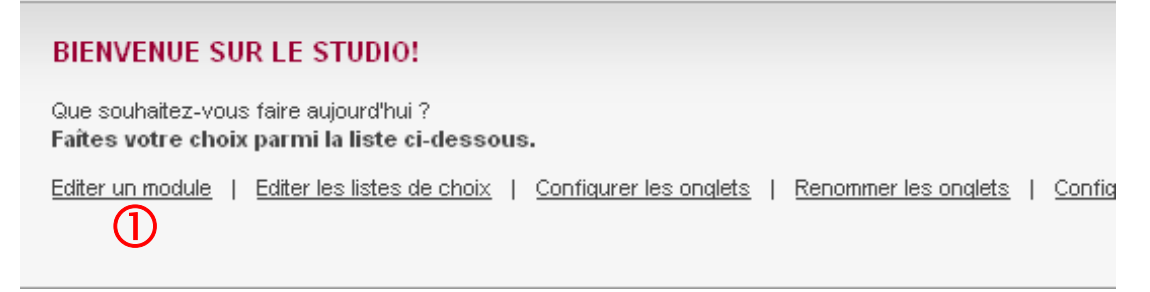

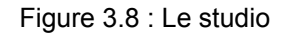

- 2. La liste des modules disponibles s'affiche.
- 3. Cliquez sur le module souhaité.
- 4. Cliquez sur Editer la mise en page ( 2 ).

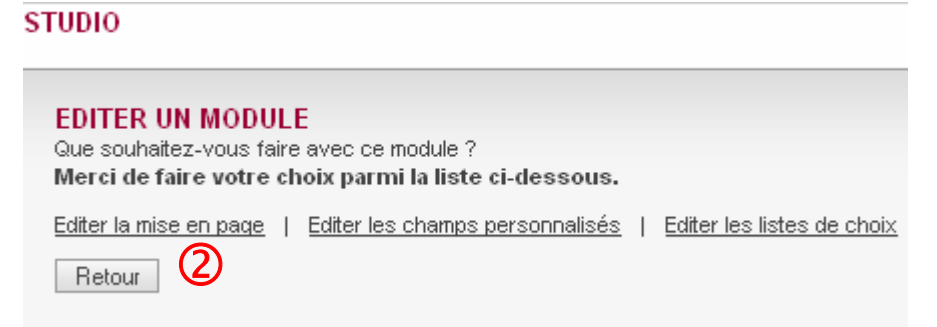

Figure 3.9 : Editer la mise en page

- 5. Vous accédez alors au template de la fiche détaillée du module.
- 6. Cliquez sur le bouton Ajouter un champ personnalisé (③)

| STUDIO                                                            |                       |                                  |                           |        | 📇 Imprimer | ? Aide    |
|-------------------------------------------------------------------|-----------------------|----------------------------------|---------------------------|--------|------------|-----------|
| Layouts: Vue détaillée   Formulaire de saisie   L                 | .iste   Formulaire de | recherche                        |                           |        |            |           |
| Subpanels: Leads   Opportunités   Tickets   Bugs                  | :   Membres de l'équi | pe dirigée   Projets   Journal d | les Campagnes             |        |            |           |
| Annuler Rétablir Ajouter un champ BAjouter des lignes tabulations |                       | - 🖬 Sauvegarder                  | Sauvegarder et<br>Publier | II His | torique    |           |
| CONTACTS:                                                         |                       |                                  |                           |        | 📇 Imprimer | ? Aide    |
| <b>`</b>                                                          |                       |                                  |                           |        | * Champ    | is requis |
| ☑INFORMATIONS SUR LE CONTACT                                      |                       |                                  |                           |        |            |           |
| M. Vist_name                                                      |                       | Téléphone professionnel :        | phone_work                |        |            |           |
| Nom : *                                                           |                       | Portable :                       | phone_mobile              |        |            |           |

Figure 3.10 : Template d'un contact

- 7. Une fenêtre apparaît.
- 8. Complétez le formulaire.

| Type de donnée: 4 Text 💌             |       |
|--------------------------------------|-------|
| Nom du champ: 5                      |       |
| Intitulé du champ:                   |       |
| Texte d'aide:                        |       |
| Valeur par défaut:                   |       |
| Taille Max.: 50                      |       |
| Champ obligatoire:                   |       |
| Audit ?:                             |       |
| Fusionner les doublons: Impossible 💌 |       |
| 6 Sauvegarder Annu                   | ler 🗸 |

Figure 3.11 : Formulaire de saisie d'un nouveau champ

#### Info

Le formulaire peut changer en fonction du type de champ (cf. Figure 3.11 – page 23 - 4).

#### Info

Pour le nom du champ (cf. Figure 3.11 – page 23 –  $\bigcirc$  ), ne mettez pas de caractères accentués.

#### Info

Si vous choisissez comme type de champ **DropDown** (liste de choix), vous devrez choisir une liste déjà existante. Si vous avez besoin d'une nouvelle liste, pensez à la créer avant de créer le champ personnalisé (cf. Chapitre 2, page 12)

- 9. Une fois terminé, cliquez sur **Sauvegarder** (cf. Figure 3.11 page 23 6).
- 10. Le champ nouvellement créé s'affiche dans la liste de la boîte à outils (cf.
   Figure 3.3 page 19 6)